## Экспертный курс по программе Зарплата и Управление Персоналом 3.1

Это фрагмент рабочей тетради Экспертного курса по 1С:ЗУП 3.1 от Бухэксперт

## Модуль 1. Настройка аналитических отчетов в ЗУП 3.1

### Тема 1. Как настраивать отчеты

#### Практика

- Настройка отборов в шапке отчета
- Настройка отчета со структурой в виде списка с группировками
- Настройка отчета со структурой в виде таблицы
- Настройка отчета с выводом диаграммы
- Настройка полей отчета
- Настройка отборов сортировки в отчете
- Настройка условного оформления в отчете

#### Задание 1-1-4. Структура отчета - диаграмма

Постройте график, иллюстрирующий динамику изменения начисленных работникам сумм в разрезе месяцев начисления:

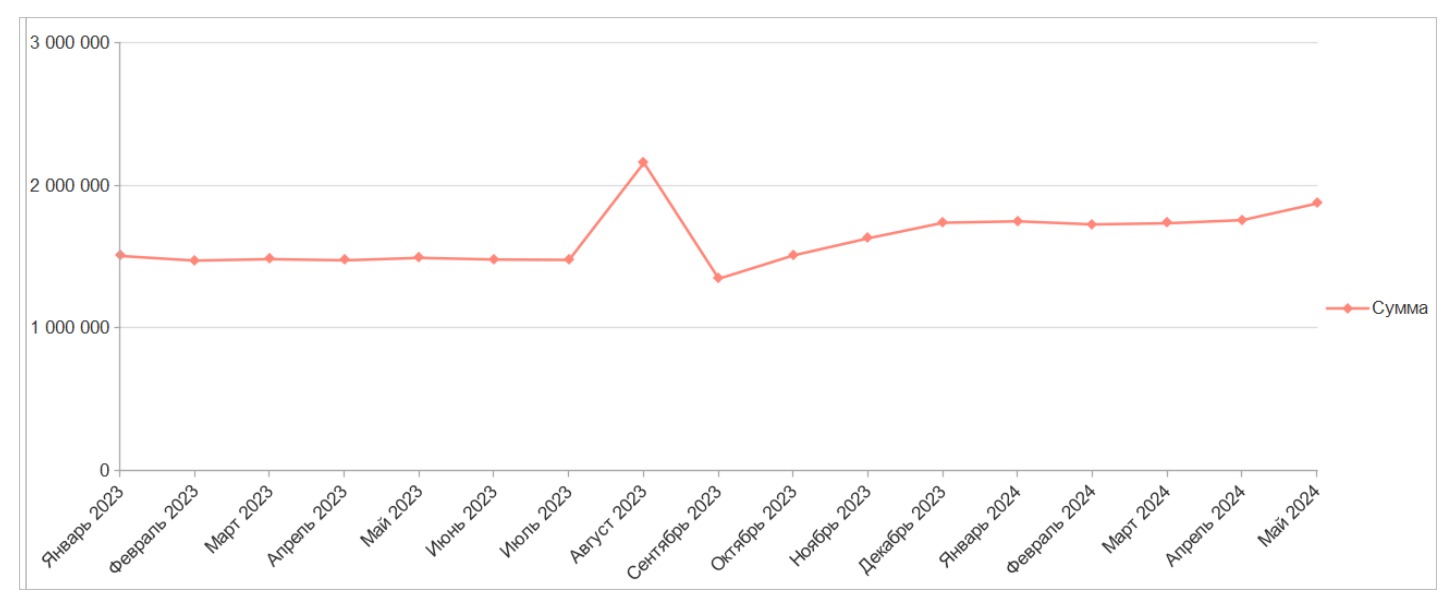

# Тема 2. Практическая настройка типовых отчетов и и использование пользовательских полей

#### Практика

- Свод без группировки по месяцам начислений
- Итоги по количеству ставок штатных сотрудников
- Анализ зарплаты по подразделениям
- Анализ по возрастным категориям
- Изменение численности персонала

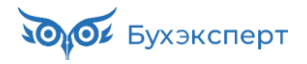

- Количество принятых поквартально
- Принятые на работу в определенном месяце
- Годовщина работы в организации

#### Задание 1-2-3. Анализ зарплаты по подразделениям

Настройте отчет по суммам начислений сотрудников разных подразделений за произвольный заданный период времени. Если подразделение сотрудника изменялось в течение месяца, то суммы начислений сотрудника следует разбить по подразделениям.

| Организация                                          | Январь       | Февраль    І≧<br>2024 | Март 2024 ∎≟ | Апрель I≟<br>2024 | Май 2024   । ≞ | Итого        |
|------------------------------------------------------|--------------|-----------------------|--------------|-------------------|----------------|--------------|
| Должность                                            | Сумма        | Сумма                 | Сумма        | Сумма             | Сумма          | Сумма        |
| Крон-Ц                                               | 1 750 941,12 | 1 729 301,26          | 1 737 335,42 | 1 759 340,41      | 1 876 270,58   | 8 853 188,79 |
|                                                      |              |                       |              |                   | 30 000,00      | 30 000,00    |
| Ведущий инженер                                      | 50 050,00    | 50 050,00             | 50 050,00    | 50 050,00         | 42 350,00      | 242 550,00   |
| Ведущий эксперт                                      | 52 600,44    | 41 208,03             | 45 130,00    | 41 488,17         | 41 208,03      | 221 634,67   |
| Генеральный директор                                 | 82 500,00    | 82 500,00             | 82 500,00    | 82 500,00         | 82 500,00      | 412 500,00   |
| Главный инженер                                      | 44 000,00    | 52 800,00             | 52 800,00    | 52 800,00         | 44 000,00      | 246 400,00   |
| Главный экономист                                    | 49 500,00    | 49 500,00             | 49 500,00    | 49 500,00         | 49 500,00      | 247 500,00   |
| Главный эксперт                                      | 55 606,18    | 43 562,78             | 47 708,86    | 43 858,92         | 43 562,78      | 234 299,52   |
| Инженер                                              | 84 480,00    | 92 070,00             | 92 070,00    | 119 868,57        | 85 470,00      | 473 958,57   |
| Начальник отдела                                     | 390 500,00   | 390 500,00            | 357 225,00   | 416 214,29        | 494 550,00     | 2 048 989,29 |
| Начальник отдела – заместитель начальника управления | 60 500,00    | 60 500,00             | 60 500,00    | 62 417,49         | 60 500,00      | 304 417,49   |
| Начальник сектора                                    | 148 500,00   | 148 500,00            | 148 500,00   | 134 750,00        | 111 375,00     | 691 625,00   |
| Начальник управления                                 | 300 300,00   | 300 300,00            | 300 300,00   | 300 084,13        | 346 578,72     | 1 547 562,85 |
| Начальник управления – главный бухгалтер             | 71 500,00    | 71 500,00             | 71 500,00    | 71 500,00         | 71 500,00      | 357 500,00   |
| Первый заместитель генерального директора            | 77 000,00    | 77 000,00             | 77 000,00    | 77 000,00         | 77 000,00      | 385 000,00   |
| Системный администратор                              | 52 800,00    | 52 800,00             | 52 800,00    | 44 000,00         | 44 000,00      | 246 400,00   |
| Сторож                                               | 44 000,00    | 44 000,00             | 44 000,00    | 44 000,00         | 72 777,12      | 248 777,12   |
| Эксперт                                              | 187 104,50   | 172 510,45            | 205 751,56   | 169 308,84        | 179 398,93     | 914 074,28   |
| Итого                                                | 1 750 941,12 | 1 729 301,26          | 1 737 335,42 | 1 759 340,41      | 1 876 270,58   | 8 853 188,79 |

# Тема 3. Реализация аналитической отчетности по труду и заработной плате

#### Практика

- Средняя сумма начислений за один рабочий день
- Средняя сумма начислений на одного сотрудника
- Список сотрудников в своде кадровых изменений
- Список сотрудников в анализе штатного расписания
- Настройка аналитического отчета по отработанным часам на основании отчета «Табель учета рабочего времени (T-13»)
- Анализ показателя «Сдельный заработок»
- Сумма начислений в разрезе категорий персонала (должностей) и категорий начислений
- Количество отработанных человеко-часов за период
- Максимальная сумма начислений
- Среднемесячная сумма начислений на одного сотрудника

#### Задание 1-3-4. Список сотрудников в анализе штатного расписания

В анализе штатного расписания выведите список сотрудников, занимающих ставку:

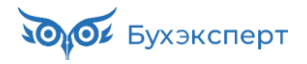

#### Анализ штатного расписания

| Организация <b>Крон-Ц</b><br>Дата отчета 31 мая 2024 г.               | 1        |        |                    |                     |                                                     |          |                    |
|-----------------------------------------------------------------------|----------|--------|--------------------|---------------------|-----------------------------------------------------|----------|--------------------|
| Подразделение 1                                                       | Запланир | Занято |                    | 1                   |                                                     | Свободно |                    |
| Позиция 1                                                             | ованно   | Всего  | В т.ч.<br>временно | В т.ч.<br>забронир. | Сотрудники                                          | Всего    | В т.ч.<br>временно |
| Отдел установки и эксплуатации оборудования                           | 5,00     | 5,00   |                    |                     |                                                     |          |                    |
| Начальник отдела /Отдел установки и эксплуатации<br>оборудования/     | 1,00     | 1,00   |                    |                     | Никаноров Егор Кириллович                           |          |                    |
| Главный инженер /Отдел установки и эксплуатации<br>оборудования/      | 1,00     | 1,00   |                    |                     | Мартынюк Олег Егорович                              |          |                    |
| Ведущий инженер /Отдел установки и эксплуатации<br>оборудования/      | 1,00     | 1,00   |                    |                     | Сорока Петр Максимович                              |          |                    |
| Инженер, 1 категория /Отдел установки и эксплуатации<br>оборудования/ | 2,00     | 2,00   |                    |                     | Ваньков Александр Матвеевич<br>Акопян Рубен Гезевич |          |                    |
| Отдел технического обслуживания                                       | 3,00     | 2,50   |                    |                     |                                                     | 0,50     |                    |
| Осорудования                                                          | 2.00     | 1.50   |                    |                     | Canada A Damara A Damara and                        | 0.50     |                    |
| Эксперт /отдел технического оослуживания ооорудования/                | 2,00     | 1,50   |                    |                     | Воробьева Вера Валерьевна<br>«Пустое значение»      | 0,50     |                    |
| Мастер по ремонту /Отдел технического обслуживания<br>оборудования/   | 1,00     | 1,00   |                    |                     | Чудаков Михаил Михайлович                           |          |                    |

# Модуль 2. Настройка видов расчетов и реализация различных систем оплаты труда и мотивации в ЗУП 3.1

### Тема 1. Настройка формул и расчетные механизмы

#### Практика

- Премия процентом от суммы контрактов с учетом планового индивидуального коэффициента
- Премия процентом от суммы контрактов с учетом разового индивидуального коэффициента
- Премия процентом от суммы выручки с учетом отработанного времени
- Премия с ограничением максимального размера
- Процент премии зависит от количества заключенных контрактов по шкале
- Процент премии зависит от выполнения плана по количеству контрактов
- Премия, зависящая от стажа
- Годовая премия в зависимости от количества месяцев работы
- Квартальная премия в размере среднемесячного оклада
- Квартальная премия с учетом отработанного времени за квартал
- Доплата до МРОТ

# Задание 2-1-7. Процент премии зависит от выполнения плана по количеству контрактов

Работникам выплачивается ежемесячная премия процентом от оплаты по окладу.

Процент премии зависит от количества заключенных работником за месяц контрактов и установленного для сотрудника плана заключения контрактов:

- если не заключено ни одного контракта, то премия не выплачивается
- если количество контрактов < установленного плана, то размер премии 10%
- если количество контрактов >= установленного плана, то размер премии 100%

Выполните настройку начисления, назначьте начисление в плановом порядке для какого-либо сотрудника, проведите расчет начисления.

#### Подсказка

- 1. Создаем показатели
  - Количество заключенных контрактов (за месяц) разовый, вводится для сотрудника

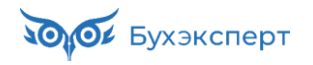

|                             | •                                      | План кон                           | <b>трактов</b> – по                  | остоянный,              | вводи                                                                                                    | тся для                                                                                                    | я сотрудника                 |                       |                   |  |  |
|-----------------------------|----------------------------------------|------------------------------------|--------------------------------------|-------------------------|----------------------------------------------------------------------------------------------------|----------------------------------------------------------------------------------------------------|------------------------------|-----------------------|-------------------|--|--|
| 2.                          | Настра                                 | аиваем шаб                         | 5лон для вво                         | да показате             | еля <mark>Ко</mark>                                                                                                    | оличес                                                                                                    | тво заключе                  | енных контракто       | в (за месяц)      |  |  |
| 3.                          | Созда                                  | ем начисле                         | ние с форму                          | /ЛОЙ                    |                                                                                                    |                                                                                                    |                              |                       |                   |  |  |
|                             | •                                      | ?(Количес<br>?(Количес<br>Расчетна | ствоЗаключе<br>ствоЗаключе<br>аяБаза | енныхКонт <br>енныхКонт | ракто<br>ракто                                                                                                    | be3aMe<br>be3aMe                                                                                                    | есяц = 0, 0,<br>есяц < ПланК | онтрактов, 10, 1      | 100)) / 100 *     |  |  |
|                             |                                        | 🛆 Премия (г                        | тример 6) <mark>(</mark> Нач         | числение)               |                                                                                                    |                                                                                                    |                              |                       | ∂                 |  |  |
| Записать и закрыть Записать |                                        |                                    |                                      |                         |                                                                                                    |                                                                                                    |                              |                       | Еще - ?           |  |  |
| На                          | Наименование: Премия (пример 6)        |                                    |                                      |                         |                                                                                                    |                                                                                                    | Код: ПРЕМП                   | 🗌 Начисление больш    | е не используется |  |  |
| (                           | сновное                                | Расчет базы                        | Учет времени                         | Зависимости             | Приор                                                                                                    | итет С                                                                                                    | едний заработок              | Налоги, взносы, бухуч | ет Описание       |  |  |
| ŀ                           | азначение<br>Іазначение                | е и порядок расч<br>е начисления:  | ета                                  |                         |                                                                                                    | Расчет и показатели <ul> <li>Результат рассчитывается</li> </ul>                                                                                       |                              |                       |                   |  |  |
|                             | Тремия                                 |                                    |                                      |                         | *                                                                                                    | О Результат вводится фиксированной суммой                                                                                                    |                              |                       |                   |  |  |
| E                           | ычислени                               | е результата рас                   | чета выполняетс                      | я по формуле,           |                                                                                                    | Формула                                                                                                    |                              |                       |                   |  |  |
| K                           | которую можно задать в поле «Формула». |                                    |                                      |                         | ?(КоличествоЗаключенныхКонтрактовЗаМесяц = 0,<br>0, ?(КоличествоЗаключенныхКонтрактовЗаМесяц < ПланКонтра<br>10, 1001) / 100 * РасчетнаяБаза |                                                                                                    |                              |                       |                   |  |  |
|                             | ачисление                              | выполняется:                       |                                      |                         |                                                                                                    | Л Ролан                                                                                                    |                              |                       |                   |  |  |
| [                           | Ежемесячн                              | 10                                 |                                      |                         | •                                                                                                    | <i>и</i> <u>геда</u> м                                                                                                    | -                            | 1                     | ,                 |  |  |
| þ                           | ачисление<br>асчете                    | е выполняется е                    | жемесячно при ок                     | юнчательном             |                                                                                                    | Ниже укажите, требуется ли запрашивать значения показател<br>при назначении начисления в кадровых приказах и очищать<br>значения при отмене начисления |                              |                       |                   |  |  |
|                             |                                        |                                    |                                      |                         |                                                                                                    | Показат                                                                                                    | ель                          | Назначение начисл     | Отмена начисл     |  |  |

## Тема 2. Реализация различных систем оплаты труда и настройка удержаний

План контрактов

Запрашивать

Не изменять

#### Практика

- Оплата при неполной рабочей неделе
- Оплата по разным тарифам за различные виды времени
- Доплата за ночные часы с разным процентом
- Доплата за льготные часы инвалидам
- Надбавка за выслугу лет по значению стажа на конец месяца
- Оплата по категориям
- Оплата по разрядам в зависимости от базового тарифа
- Доплата за квалификацию
- Комиссионная оплата «голый» процент от выручки
- Комиссионная оплата оклад и процент от выручки
- Комиссионная оплата процент от выручки, но не менее оклада
- Комиссионная оплата процент от выручки зависит от суммы выручки
- Премия, зависящая от ключевых показателей эффективности КРІ (ЗУП КОРП)
- Удержание за перерасход мобильной связи
- Удержание процентом от заработка на благотворительность

# Задание 2-2-12. Комиссионная оплата – процент от выручки зависит от суммы выручки

Для менеджеров по продажам в организации применяется следующая система оплаты труда: сотруднику выплачивается **процент от заработанной им суммы выручки**. Процент зависит от суммы выручки по шкале: 1% при сумме выручки до 500 тыс.руб., 2% - от 500 тыс. до 1 млн. руб., 3% - при сумме выручки от 1 млн.руб. и более.

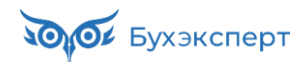

Реализуйте расчет комиссионной оплаты.

|        | • •                                                                                                    |                                           |                                                           |                            |                                       |                      |  |  |  |  |
|--------|----------------------------------------------------------------------------------------------------|-------------------------------------------|-----------------------------------------------------------|----------------------------|---------------------------------------|----------------------|--|--|--|--|
| Ĩ      | Подсказка                                                                                                    |                                           |                                                           |                            |                                       |                      |  |  |  |  |
| 1.     | Создаем показатели                                                                                                    |                                           |                                                           |                            |                                       |                      |  |  |  |  |
|        | <ul> <li>Процент от выручки – числовой, зав</li> </ul>                                                                                                    | сящий от                                  | показателя                                                | Сумм                       | а выручки                             |                      |  |  |  |  |
|        | <ul> <li>Сумма выручки – разовый или накап</li> </ul>                                                                                                    | иваемый,                                  | вводится д                                                | тя сот                     | грудника                              |                      |  |  |  |  |
| 2.     | Настраиваем шаблон для ввода показателя С                                                                                                    | умма выр                                  | учки                                                      |                            |                                       |                      |  |  |  |  |
| 3.     | Создаем начисление для комиссионной опла                                                                                                    | ы                                         |                                                           |                            |                                       |                      |  |  |  |  |
|        | • Формула ПроцентОтВыручки / 100 *                                                                                                    | СуммаВыр                                  | учки                                                      |                            |                                       |                      |  |  |  |  |
|        | <ul> <li>На вкладке Учет времени указываем, что это Начисление за работу в пределах нормы<br/>времени и настраиваем вкладку Приоритет</li> </ul>                   |                                           |                                                           |                            |                                       |                      |  |  |  |  |
| 4.     | <ol> <li>Чтобы при перерасчетах в следующих месяцах не сторнировалась вся сумма оплаты,<br/>настраиваем расчет начисления одной записью за месяц</li> </ol>        |                                           |                                                           |                            |                                       |                      |  |  |  |  |
|        | <ul> <li>Если показатель разовый, в формулу нужно добавить «технический» накапливаемый<br/>показатель</li> </ul>                                                   |                                           |                                                           |                            |                                       |                      |  |  |  |  |
|        | ПроцентОтВыручки / 100 * СуммаВыруч                                                                                                    | и + <b>НеРаз</b>                          | делятьПоГ                                                 | Терио                      | дам                                   |                      |  |  |  |  |
|        | 🛏 → ☆ Комиссионная оплата (пример 4) (Начис                                                                                                    | ение)                                     |                                                           |                            |                                       | €? : ×               |  |  |  |  |
|        | Записать и закрыть Записать                                                                                                    |                                           |                                                           |                            |                                       | Еще - ?              |  |  |  |  |
| На     | аименование: Комиссионная оплата (пример 4)                                                                                                    |                                           | Код: ТРФЧС                                                | 🗌 Нач                      | исление больше                        | не используется      |  |  |  |  |
| 0      | Основное Расчет базы Учет времени Зависимости При                                                                                                    | ритет Сред                                | дний заработок                                            | Налог                      | и, взносы, бухуче                     | ет Описание          |  |  |  |  |
| ŀ      | Назначение и порядок расчета                                                                                                    | Расчет и пон                              | казатели                                                  |                            |                                       |                      |  |  |  |  |
|        | Назначение начисления:<br>Повременная оплата труда и надбавки •                                                                                                    | • Результа                                | т рассчитываетс<br>т вводится фиксі                       | я<br>ированн               | юй суммой                             |                      |  |  |  |  |
|        | Вычисление результата расчета выполняется по формуле,                                                                                                    | Формула:                                  | т вводится филс                                           | прованн                    | ion cymmon                            |                      |  |  |  |  |
| К      | которую можно задать в поле «Формула».                                                                                                    | ПроцентОт                                 | ВыручкиПоШкале                                            | e / 100 *                  | СуммаВыручки                          | +                    |  |  |  |  |
|        | Начисление выполняется:                                                                                                    | пегазделя                                 | ы юпериодам                                               |                            |                                       |                      |  |  |  |  |
|        | Ежемесячно 🔹                                                                                                    | Редактировать формулу                     |                                                           |                            |                                       |                      |  |  |  |  |
| þ      | Начисление выполняется ежемесячно при окончательном расчете                                                                                                    | Ниже укажит<br>при назначе<br>значения пр | е, требуется ли з<br>нии начисления в<br>и отмене начисле | апраши<br>в кадров<br>ения | вать значения по<br>зых приказах и оч | эказателей<br>чищать |  |  |  |  |
|        |                                                                                                    | Показатель                                | 5                                                         |                            | Назначение                            | Отмена на            |  |  |  |  |
|        |                                                                                                    | Процент от выручки (по шкале)             |                                                           |                            | Не изменять                           | Не изменять          |  |  |  |  |
|        | Выполнять в документах разовых начислений                                                                                                    |                                           |                                                           |                            |                                       |                      |  |  |  |  |
| Е<br>Д | Если установлено, то начисление будет выполняться в<br>документах разовых начислений (Премия, Материальная<br>помощь и т.п.) если разовое начисление входит в базу |                                           |                                                           |                            |                                       |                      |  |  |  |  |
| T      | гекущего начисления.                                                                                                    | Значения на                               | капливаемых пон                                           | казателе                   | ей подбираются:                       |                      |  |  |  |  |
|        | <ul> <li>поддерживает несколько одновременно деиствующих<br/>начислений</li> </ul>                                                                                 | BCE HaKO                                  | етствию даты ре<br>пленные значени                        | истраці<br>я за мес        | ии интервалу нач<br>сян               | нисления             |  |  |  |  |
| е<br>Д | Если установлено, можно ввести несколько действующих<br>ежемесячных начислений для одного сотрудника в разрезе<br>документов основания                             | Начисление постоянных                     | выполняется в ц<br>показателей в те                       | епом за<br>чение м         | а месяц, изменен<br>месяца не учитые  | ия<br>заются         |  |  |  |  |
|        |                                                                                                    |                                           |                                                           |                            |                                       | 1                    |  |  |  |  |

## Модуль 3. Расширение возможностей программы

#### Практика

- Добавление дополнительного реквизит к документу «Командировка» и его вывод в печатную форму «Приказ о направлении в командировку (Т-9)»
- Настройка отчета по сотрудникам, которым на рабочем месте требуется спецодежда
- Донастройка макета «Приказ о приеме (T-1)»

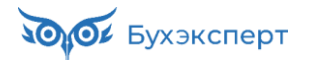

- Добавление полей «Расчетный листок»
- Добавление колонки в отчет «Расчетная ведомость (T-51)»
- Создание макета в формате Office Open XML для документа «Разовое начисление»
- Настройка колонтитулов в отчетах

# Задание 3-5. Добавить в Расчетный листок поля Вид занятости и Количество ставок

Добавить в отчёт **Расчетный листок** вывод вида занятости и количества занимаемых сотрудником ставок:

|                           |                     |          |           |           |                  | Выплачено:            |                   |                |  |
|---------------------------|---------------------|----------|-----------|-----------|------------------|-----------------------|-------------------|----------------|--|
| Оплата по окладу          | окт. 2024           | 23       | 184       | 23,00 дн. | 78 650,00        | НДФЛ                  | окт. 2024         | 10 225,00      |  |
| Начислено:                |                     |          |           |           | 78 650,00        | Удержано:             |                   | 10 225,00      |  |
|                           |                     | Дни      | Часы      |           |                  |                       |                   |                |  |
| Вид                       | Период              | Рабочие  |           | Оплачено  | Сумма            | Вид                   | Период            | Сумма          |  |
| Вид занятости: Основное в | <u>иесто работы</u> |          |           |           |                  | Оклад (тариф): 78 650 |                   |                |  |
| Подразделение: Управление | бухгалтерско        | го учета | и отчетно |           | Кол-во ставок: 1 |                       |                   |                |  |
| Организация: Крон-Ц       |                     |          |           |           |                  | Должность: Начальни   | к управления – гл | авный бухгалте |  |
| Солодовникова Мария       | Пахомовна           | (00003   | 5)        |           |                  | К выплате:            |                   |                |  |
| РАСЧЕТНЫЙ ЛИСТОК 3,       | А ОКТЯБРЬ           | 2024     |           |           |                  |                       |                   |                |  |
|                           |                     |          |           |           |                  |                       |                   |                |  |

#### Подсказка

#### Настройка – Сервис – Настраиваемые печатные формы

## Модуль 4. Сервисные функции и технические инструменты

#### Практика

- Использование механизма «Напоминания»
- Анализ сообщений проверки учета
- Ручной ввод записей в регистры ввод информации о заработанных отгулах.
- Ручной ввод записей в регистры корректировка взаиморасчетов
- Изменение реквизитов начисления для учета в статистической отчетности при помощи обработки Групповое изменение реквизитов
- Использование механизма «Версионирование»
- Настройка доступа к договорам ГПХ для кадровика
- Установка даты запрета редактирования
- Установка отдельной даты запрета для документов штатного расписания

# Задание 4-3. Ручной ввод записей в регистры – ввод информации о заработанных отгулах

Сотрудница Гордина Е. В. отработала 02.12.2024 6 часов сверхурочно, из них 2 часа – в ночное время. Необходимо зарегистрировать работу сверхурочно без повышенной оплаты с предоставлением права на отгул.

Создадим новый вид учета рабочего времени для регистрации сверхурочной работы в ночное время (Настройка – Классификаторы – Виды учета рабочего времени):

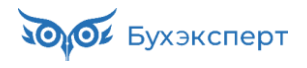

| ☆ Сверхурочно ночью (Вид испол                 | ьзован  | $\mathscr{O}$ | 8<br>0<br>0 |     | × |
|------------------------------------------------|---------|---------------|-------------|-----|---|
| Записать и закрыть Записать                    |         |               | [           | Еще | • |
| Наименование: Сверхурочно ночью                |         |               |             |     |   |
| Буквенный код: СНЧ                             |         |               |             |     |   |
| Цифровой код: 04                               |         |               |             |     |   |
| Полное наименование:                           |         |               |             |     |   |
| Продолжительность сверхурочной работы в ночное | э время |               |             |     |   |
| Основное время: Сверхурочно 🔹 🗗                | ?       |               |             |     |   |
| Вид времени больше не используется             |         |               |             |     |   |

А также перенастроим начисления за сверхурочную работу и за ночные часы, чтобы они начисляли оплату за наш новый вид времени.

| Записать и закрыть       Записать       Еще - ?         Наименование:       Оплата сверхурочных часов без повышенной оплаты       Код:       СВУРН       Начисление больше не используется         Основное       Расчет базы       Учет времени       Зависимости       Приоритет       Средний заработок       Налоги, взносы, бухучет       Описание         Начисление выполняется:       Обозначения в учете времени и стажах       Вид времени:       Сверхурочные без повыц • [5] ?         За работу полную смену в пределах нормы времени       Обозначения в учете времени и стажах       Вид времени:       Сверхурочные без повыц • [5] ?         Осполнительная оплата за уже оплаченное время       Ополнительные виды времени (Сверхурочно ночью)       Вид ста         Вид ста:       Явка       Вид ста:       Явка         Приздники       Приздники       Сверхирочные часы                                                                                                    |
|----------------------------------------------------------------------------------------------------|
| Наименование: Оплата сверхурочных часов без повышенной оплаты Код: СВУРН   Начисление больше не используется Oсновное Расчет базы Учет времени Зависимости Приоритет Средний заработок Налоги, взносы, бухучет Описание Haчисление выполняется: 3 а работу полную смену в пределах нормы времени 3 а работу сверх нормы вределах нормы времени 3 а работу сверх нормы времени Дополнительная оплата за уже оплаченное время Фоколониительная оплата за уже оплаченное время Вид ста: Вид ста: Вид видинии ста: Вид видинии ста: Вид ста: Ви |
| Основное         Расчет базы         Учет времени         Зависимости         Приоритет         Средний заработок         Налоги, взносы, бухучет         Описание           Начисление выполняется:         За работу полную смену в пределах нормы времени         Обозначения в учете времени и стажах         Вид времени:         Сверхурочные без повыц • @ ?           За работу неполную смену в пределах нормы времени         Описание         Флополнительные виды времени (Сверхурочно ночью)         Флополнительные виды времени (Сверхурочно ночью)           Э за работу сверх нормы времени         Дополнительные виды времени (Сверхурочно ночью)         Вид ста         Дополнительные виды рабочего :          ×           Дополнительная оплата за уже оплаченное время         Явка          Ночные часы         Праздники                                                                                                    |
| Начисление выполняется:       Обозначения в учете времени и стажах         За работу полную смену в пределах нормы времени       Вид времени:       Сверхурочные без повыц ▼ ₽ ?         За работу сверх нормы времени       Дополнительные виды времени (Сверхурочно ночью)         Вид ста:       Дополнительные виды рабочего : □ ×         Вид ста:       Явка         Праздники       Праздники                                                                                                    |
| <ul> <li>Сверхурочно</li> <li>Сверхурочно ночью</li> <li>Вахта</li> <li>Командировка</li> <li>Сокр.время обучающихся без отрыва от производства</li> <li>Выбранные виды времени будут учитываться при расчете начисления, например, при определении показателей ВремяВДнях и ВремяВЧасах.</li> <li>ОК Отмена</li> </ul>                                                                                                    |

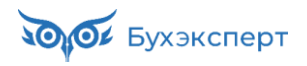

| 🗲 → 🌟 Доплата за работу в ночные                                                                                                    | часы (Начисление) 🖉 і 🗵                                                                                                    |
|----------------------------------------------------------------------------------------------------|----------------------------------------------------------------------------------------------------|
| Записать и закрыть Записать 目                                                                                                    | Еще - ?                                                                                                    |
| Наименование: Доплата за работу в ночные часы                                                                                                    | Код: НОЧН Пачисление больше не используется                                                                                                    |
| Основное Расчет базы Учет времени Зависимости                                                                                                    | 1 Приоритет Средний заработок Налоги, взносы, бухучет Описание                                                                                                    |
| <ul> <li>Начисление выполняется:</li> <li>За работу полную смену в пределах нормы времени</li> <li>За работу сверх нормы времени</li> <li>Дополнительная оплата за уже оплаченное время</li> </ul> | Обозначения в учете времени и стажах<br>Вид времени: Ночные часы ? ?<br>Дополнительные виды времени (<Не выбраны>)<br>Вид ста<br>Вид ста<br>Праздники<br>Сверхурочно<br>Сверхурочно<br>Вахта<br>Сокр.время обучающихся без отрыва от производства<br>Сокр.время обучающихся без отрыва от производства<br>Сокр.время обучающихся без отрыва от производства<br>Сокр.время обучающихся без отрыва от производства<br>Сокращенное рабочее время в соответствии с законом<br>Выбранные виды времени будут учитываться при расчете<br>начисления,<br>например, при определении показателей ВремяВДнях и<br>ВремяВЧасах.<br>ОК Отмена |

Теперь зарегистрируем работу сверхурочно, в том числе в ночные часы, документом Табель:

| 🔶 🔶 🏠 Табель 0000-0                                                            | 00004 от 03.12.20    | 24 *  |       |         |         | ← →         ☆ Табель 0000-000004 от 03.12.2024 * </th |            |          |  |  |  |  |  |  |  |
|--------------------------------------------------------------------------------|----------------------|-------|-------|---------|---------|-------------------------------------------------------|------------|----------|--|--|--|--|--|--|--|
| Провести и закрыть Записать                                                    | Провести             | 🥟 🔒 T | -13   |         |         |                                                       |            | Еще - ?  |  |  |  |  |  |  |  |
| Месяц: Декабрь 2024                                                            | • Организация: Крон- | ц     | - t   | Р Дата: | 03.12.2 | 024                                                   | Номер: 000 | 0-000004 |  |  |  |  |  |  |  |
| Данные за: Текущий месяц • С: 01.12.2024 🖹 По: 31.12.2024 🗎 Подразделение: • 🗗 |                      |       |       |         |         |                                                       |            |          |  |  |  |  |  |  |  |
| Заполнить Максимальное количество видов времени на одну дату: 3                |                      |       |       |         |         |                                                       |            |          |  |  |  |  |  |  |  |
| Подбор Найти Отменить поиск Еще -                                              |                      |       |       |         |         |                                                       |            |          |  |  |  |  |  |  |  |
| № Сотрудник                                                                    | Итого                | 1 Bc  | 2 Пн  | 3 Вт    | 4 Cp    | 5 Hr                                                  | 6 Пт       | 7 C6     |  |  |  |  |  |  |  |
| 1 Гордина Елена Владимировна                                                   | Я 21 д. 168 ч.       | В     | Я 8   | Я 8     | Я 8     | Я 8                                                   | Я 8        | В        |  |  |  |  |  |  |  |
|                                                                                | СНЧ 1 д. 2 ч.        |       | CH 4  |         |         |                                                       |            |          |  |  |  |  |  |  |  |
|                                                                                | СН 1 д. 4 ч          |       | СНЧ 2 |         |         |                                                       |            |          |  |  |  |  |  |  |  |

Проверим расчет заработной платы Гординой за Декабрь 2024:

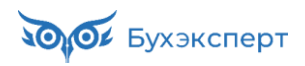

| 🗲 🔶 🏠 Начисл          | тение за   | арплаты и в    | зносов 0000     | 000034 от 03.1     | 2.2024                                |                    |               |            | C :        | ×    |
|-----------------------|------------|----------------|-----------------|--------------------|---------------------------------------|--------------------|---------------|------------|------------|------|
| Провести и закрыть    | Записать   | 📑 Провест      | ти 📑 Выплати    | ть 📋 🖉 🖨           | Анализ НДФЛ                           | I по доходам докум | ента 👩        |            | EL         | це • |
| Месяц:                | Декабрь 20 | 024 🗎          | *<br>*          |                    | Дата: 03.12.2                         | 024                | Номер: 0000-0 | 00034      |            |      |
| Организация:          | Крон-Ц     |                |                 | - C                |                                       |                    |               |            |            |      |
| Подразделение:        |            |                |                 | - C                |                                       |                    |               |            |            |      |
| Заполнить 🗸 Подбор    | Очисти     | ть             |                 |                    |                                       |                    |               |            |            |      |
| Начислено:            | 5          | 6 563,07 ? До  | начислено:      | 0,00 Удержа        | но: 7                                 | 7 353,00 ? Взнось  | I: 11 48      | 3,89 ?     |            |      |
| Начисления Договоры   | Пособия    | Удержания      | НДФЛ Займы      | Взносы Корректи    | ровки выплаты                         | Доначисления, пе   | ерерасчеты    |            |            |      |
| Добавить 🚹 💺          | Найти      | Отмени         | ть поиск От     | мена исправлений 👻 | Pac                                   | четный листок      |               |            | Еще        | e -  |
| N Сотрудник           |            | Подразделение  | e               | Начисление         |                                       |                    | Результат     | Период     |            | C    |
| 1 Гордина Елена Влади | мировна    | Отдел по работ | ге с персоналом | Доплата за работу  | в ночные часы                         |                    | 132,07        | 01.12.2024 | 31.12.2024 |      |
| 2 Гордина Елена Влади | мировна    | Отдел по работ | ге с персоналом | Оплата по окладу   | Оплата по окладу 54 450,00 01.12.2024 |                    |               | 01.12.2024 | 31.12.2024 |      |
| 3 Гордина Елена Влади | мировна    | Отдел по работ | ге с персоналом | Оплата сверхурочн  | ых часов без по                       | овышенной оплаты   | 1 981,00      | 01.12.2024 | 31.12.2024 |      |

Отлично! Рассчитывается и оплата сверхурочных в одинарном размере и доплата за ночные!

Нам осталось только зарегистрировать право Гординой на отгул. Сделаем это документом **Перенос** данных:

|                                                                  |      | 0      |  |  |  |  |  |  |
|------------------------------------------------------------------|------|--------|--|--|--|--|--|--|
| Записать и закрыть Записать 📳 🖉 Настройка состава регистров      |      | Еще    |  |  |  |  |  |  |
| Месяц: Декабрь 2024 🗎 🕂 Дата: 02.12.2024 🗎 Номер:                |      |        |  |  |  |  |  |  |
| Организация: Крон-Ц 🛛 🕹                                          |      |        |  |  |  |  |  |  |
| 🗷 Регистры накопления                                            |      |        |  |  |  |  |  |  |
| Дни часы отгулов (1)                                             |      |        |  |  |  |  |  |  |
| Добавить 🛉 🔸                                                     |      | Еще -  |  |  |  |  |  |  |
| Период N Активность Вид движения Организация Сотрудник Дни       | Часы | Сторно |  |  |  |  |  |  |
| 02.12.2024 0:00:00 1 Да Приход Крон-Ц Гордина Елена Владимировна | 6,00 | Нет    |  |  |  |  |  |  |

Убедимся, что право на отгул накоплено. Для этого сформируем отчет Остатки отпусков с отбором по нашей сотруднице:

| <ul> <li>Дата отчета: 03.12.2024</li> <li> <ul> <li>Подразделение:</li> <li>Сотрудник: Крон-Ц</li> <li>Сфюрмировать</li> <li>Настройка.</li> <li> <li></li></li></ul></li></ul>                                                                                                    | $\leftarrow$ $\rightarrow$ | ] ☆ Остатки отпусков                     |                   |                    |            |                          |                         | ) A G I             | <b>)</b> : ) |
|----------------------------------------------------------------------------------------------------|----------------------------|------------------------------------------|-------------------|--------------------|------------|--------------------------|-------------------------|---------------------|--------------|
| Сформировать Настройом                                                                                                    | 🗹 Дата о                   | тчета: 03.12.2024                        | т 🗎 🗌 Под         | разделение:        |            | - Сотр                   | удник: Гордина Елена Вл | адимировна 🔹        | 7            |
| Сформировать       Настройки                                                                                                    | 🗹 Органі                   | изация: Крон-Ц                           | •                 |                    |            |                          |                         |                     |              |
| Остатки отпусков           Организация         Крон-Ц           Дни         46,66           Подразделение         1 Дни           Сотрудник         1 Должность           Вид отпуска         1 Дни           Отдан пачала         1 Дата           окончания         666           Одата начала         1 Дата           окончания         46,66           Отдел по работе с персоналом         46,66           Година Елена Владимирова         1 07 2024           21 07 2024         21 07 2025         9.33           За интескивный труд и         7 9.33           0 80 66 2023         21 07 2025         2.33           Неиспользованные часы оттулов         тулов           Сотрудник         Должность         48сы           Сотрудник         Должность         48сы                                                                                                    | Сформи                     | ровать Настройки 🛱 🗸                     |                   | Разворачивать до • | <b>e a</b> | <u>τ</u> Ξ - Σ           | Введите слово для фильт | ра (название това ? | Еще -        |
| Остатки отпусков           Организация         Крон-Ц           Дни         46,66           Подразделение         1 = Дни           Сотрудник         1 = Дней           екегодно         екегодно           Дата начала         1 = Дней           окончания         66,66           Гордина Елена Владимировна         Начальник сектора           46,66         сончания           Отдел по работе с персоналом         46,66           Гордина Елена Владимировна         Начальник сектора           46,66         сончания           Сотектовный труд и         7 9,33           ответственность         7 9,33           ответственность         7 9,33           ответственность         7 9,202           22,07,2024         21,07,2025           21,07,2024         21,07,2025           22,07,2024         21,07,2025           21,07,2024         21,07,2025           22,07,2024         21,07,2025           21,07,2024         21,07,2025           22,07,2024         21,07,2025           21,07,2024         21,07,2025           21,07,2024         21,07,2025           21,07,2024         21,07,2025 |                            |                                          |                   |                    |            |                          |                         |                     |              |
| Организация         Крон-Ц<br>46,66           Подразделение         1 Дни           Сотрудник         1 Дней           ежегодно         Аата           Дата начала         1 Дата           окончания         0кончания           Отдел по работе с персоналом         46,66           Основной         21.07.2024         28.37.33           08 06.2023         21.07.2024         28.33           3 ангенсивный тури и         7         9.33           08 06.2023         21.07.2024         28.33           08 06.2023         21.07.2024         7           2.2.07.2024         21.07.2025         2.33           Накоплено 6 часов отгулов         Отуров           Сотрудник <u>провъзованные часы отгулов</u> 6                                                                                                    |                            | Остатки отпус                            | КОВ               |                    |            |                          |                         |                     |              |
| Согридник нропнц<br>Дни 46,66<br>Подразделение 1 Дни<br>Сотрудник 1 Должность<br>Вид отпуска 1 Дней<br>ежегодно<br>Дата начала 1 Дата<br>окончания<br>Отдел по работе с персоналом 46,66<br>Гордина Елена Владимировна Начальник сектора 46,66<br>Основной 28 37,33<br>08.06.2023 21.07.2024 28<br>3.3 интенсивный турд и 7 9.33<br>ответственность<br>107.2024 21.07.2025 9.33<br>08.06.2023 21.07.2024 7<br>22.07.2024 21.07.2025 2.33<br>Накоплено 6 часов<br>отгулов<br>Неиспользованные часы отгулов<br>Сотрудник Должность Часы<br>Гордина Елена Владимировна Начальник сектора 6                                                                                                    |                            | Организация                              | Крон-Ц            |                    |            |                          |                         |                     |              |
| Дли       40,00         Подразделение       1 = Дни         Сотрудник       1 = Дней         ежегодно       ежегодно         Дата начала       1 = Дата         окончания       окончания         Отдел по работе с персоналом       46,66         Гордина Елена Владимировна       Начальник сектора         1       Основной       28         22.07.2024       21.07.2025       9.33         3а интенсивный труд и       7       9.33         08.06.2023       21.07.2024       7         08.06.2023       21.07.2025       2.33         Неиспользованные часы отгулов       Накоплено 6 часов отгулов         Сотрудник       Должность       Часы         гордина Елена Владимировна       Начальник сектора       6                                                                                                    |                            | Организация                              | лроп-ц            |                    |            |                          |                         |                     |              |
| Подразделение<br>Подразделение                                                                                                    |                            | дни                                      | 40,00             |                    |            |                          |                         |                     |              |
| Сотрудник <u>1</u> Должность<br>Вид отпуска <u>1</u> Дней<br>ежегодно<br>Дата начала <u>1</u> Дата<br>окончания<br>Отдел по работе с персоналом <u>46,66</u><br>Гордина Елена Владимировна <u>Начальник сектора</u> <u>46,66</u><br>Основной <u>28</u> <u>37,33</u><br>08.06.2023 <u>21.07.2024</u> <u>28</u><br><u>22.07.2024</u> <u>21.07.2025</u> <u>9,33</u><br><u>33</u> интенсивный труд и <u>7</u> <u>9,33</u><br>ответственность <u>7</u> <u>9,33</u><br>ответственность <u>21.07.2024</u> <u>7</u><br><u>22.07.2024</u> <u>21.07.2025</u> <u>2,33</u><br><b>Накоплено 6 часов</b><br>отгулов<br><b>Неиспользованные часы отгулов</b>                                                                                                    |                            | Подразделение                            | 11                | Дни                |            |                          |                         |                     |              |
| Вид отпуска       1 = Дней<br>ежегодно         Дата начала       1 = Дата<br>окончания         Отдеп по работе с персоналом       46,66         Гордина Елена Владимировна       Начальник сектора         1       08.06.2023       21.07.2024       28         22.07.2024       21.07.2024       28         3a интенсивный труд и       7       9,33         ответственность       21.07.2025       2,33         Накоплено 6 часов оттулов         Неиспользованные часы отгулов         Сотрудник       Должность       Часы         Гордина Елена Владимировна       Начальник сектора       6                                                                                                    |                            | Сотрудник                                | 🛓 Должность       |                    |            |                          |                         |                     |              |
| Дата начала       1 ± Дата<br>окончания         Отдел по работе с персоналом       46,66         Гордина Елена Владимировна       Начальник сектора         1       08.06.2023       21.07.2024       28         22.07.2024       21.07.2025       9.33         33 интенсивный труд и<br>ответственность       7       9.33         08.06.2023       21.07.2024       28         22.07.2024       21.07.2025       9.33         Ответственность       7       9.33         08.06.2023       21.07.2025       2.33         Неиспользованные часы отгулов         Сотрудник         Сотрудник       Должность         Часы       Начальник сектора         6       6                                                                                                    |                            | Вид отпуска                              | Дней<br>ежегодно  |                    |            |                          |                         |                     |              |
| Отдел по работе с персоналом         46,66           Гордина Елена Владимировна         Начальник сектора         46,66           Основной         28         37,33           08 06.2023         21.07.2024         28           22.07.2024         21.07.2025         9,33           3a интенсивный труд и         7         9,33           08.06.2023         21.07.2024         7           22.07.2024         21.07.2025         2,33           Накоплено 6 часов отгулов           Котуудник           Сотрудник         Должность           Гордина Елена Владимировна         Начальник сектора           6         46.66                                                                                                    |                            | Дата начала                              | Дата<br>окончания |                    |            |                          |                         |                     |              |
| Гордина Елена Владимировна         Начальник сектора         46,66           Основной         28         37,33           08.06.2023         21.07.2024         28           22.07.2024         21.07.2025         9,33           ответственность         21.07.2024         7           08.06.2023         21.07.2024         7           22.07.2024         21.07.2024         7           22.07.2024         21.07.2025         2,33           Накоплено 6 часов отгулов           Котрудник           Сотрудник         Должность           Часы         Начальник сектора           Кордина Елена Владимировна         Начальник сектора                                                                                                    | Ð                          | Отдел по работе с персона                | алом              | 46,66              |            |                          |                         |                     |              |
| Основной         28         37,33           08.06.2023         21.07.2024         28           22.07.2024         21.07.2024         28           3a интенсивный труд и         7         9,33           ответственность         08.06.2023         21.07.2024         7           08.06.2023         21.07.2024         7         2.07.2024         21.07.2024           08.06.2023         21.07.2024         7         2.33         Накоплено 6 часов оттулов           Неиспользованные часы отгулов           Сотрудник         Должность         Часы           Гордина Елена Владимировна         Начальник сектора         6                                                                                                    | E                          | Гордина Елена Владимировна               | Начальник сектора | 46,66              |            |                          |                         |                     |              |
| 08.06.2023     21.07.2024     28       22.07.2024     21.07.2025     9.33       3a интенсивный труд и     7     9.33       ответственность     107.2024     7       08.06.2023     21.07.2024     7       22.07.2024     21.07.2025     2.33       Неиспользованные часы отгулов       Сотрудник       Гордина Елена Владимировна       Начальник сектора     6                                                                                                    | III E                      | Основной                                 | 28                | 37,33              |            |                          |                         |                     |              |
| 22.07.2024       21.07.2025       9,33         За интенсивный труд и       7       9,33         ответственность       08.06.2023       21.07.2024       7         22.07.2024       21.07.2025       2,33       Накоплено 6 часов отгулов         Неиспользованные часы отгулов         Сотрудник         Сотрудник       Должность       Часы         Гордина Елена Владимировна       Начальник сектора       6                                                                                                    |                            | 08.06.2023                               | 21.07.2024        | 28                 |            |                          |                         |                     |              |
| Ванитенсивный труд и ответственность ответственность 08.06.2023         21.07.2024         7           22.07.2024         21.07.2025         2,33         Накоплено 6 часов отгулов           Неиспользованные часы отгулов         Отудник         Должность Часы начальник сектора         4                                                                                                    |                            | 22.07.2024                               | 21.07.2025        | 9,33               |            |                          |                         |                     |              |
| 08.06.2023         21.07.2024         7           22.07.2024         21.07.2025         2,33           Накоплено 6 часов отгулов           Сотрудник           Сотрудник         Должность Часы начальник сектора         4           Гордина Елена Владимировна         Начальник сектора         6                                                                                                    | III P                      | За интенсивный труд и<br>ответственность | /                 | 9,33               |            |                          |                         |                     |              |
| 22.07.2024         21.07.2025         2,33         Накоплено 6 часов отгулов           Неиспользованные часы         отгулов         отгулов           Сотрудник         Должность Часы         часы           гордина Елена Владимировна         Начальник сектора         6                                                                                                    |                            | 08.06.2023                               | 21.07.2024        | 7                  |            |                          |                         |                     |              |
| отгулов<br>Неиспользованные часы отгулов<br>Сотрудник Должность Часы<br>Гордина Елена Владимировна Начальник сектора 6                                                                                                    |                            | 22.07.2024                               | 21.07.2025        | 2,33               | Нако       | оппено 6 часо            | IB I                    |                     |              |
| Сотрудник Должность Часы<br>Гордина Елена Владимировна Начальник сектора 6                                                                                                    |                            | 22.07.2024<br>Неиспользован              | 21.07.2025        | 2,33<br>ОТГУЛОВ    | Нако       | оплено 6 часо<br>отгулов | В                       |                     |              |
| Гордина Елена Владимировна Начальник сектора 6                                                                                                    |                            | Сотрудник                                | Должность         | Часы               |            |                          |                         |                     |              |
|                                                                                                    |                            | Гордина Елена Владимировна               | Начальник сектора | 6                  |            |                          |                         |                     |              |
| Итого 6                                                                                                    |                            | Итого                                    |                   | 6                  |            |                          |                         |                     |              |

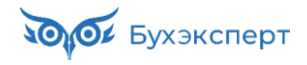

## Модуль 5. Синхронизация 1С:ЗУП 3.1 и 1С:Бухгалтерии

#### Практика

- Настройка синхронизации между 1С: ЗУП 3.1. и 1С:Бухгалтерии 3.0
- Сверка данных между 1С:ЗУП 3.1 и 1С:Бухгалтерией 3.0 после синхронизации

# Задание 5-7. Выгрузка и сверка удержанного НДФЛ между 1С:ЗУП 3.1 и 1С:Бухгалтерией 3.0

Проведите выгрузку удержанного НДФЛ по июльским выплатам.

#### 1. Ввод документов Отражение удержанного НДФЛ в бухучете в 1С:ЗУП 3.1

Обычно таких документов вводятся 2 в месяц: первый – по выплатам с 1 по 22 число месяца, срок подачи уведомления НДФЛ по которым 25 число, и второй – по выплатам с 23 по последнее число месяца – срок подачи уведомления 3 число следующего месяца.

В нашем примере такой документ будет один – так как выплат 23.07 и позднее в организации Крон-Ц в июле не производилось.

| 🗲 🔿 ☆ Отражение удержанного НДФЛ в бухучете 003К-000006 от 23.07.2024     |                                                              |                                       |           |            |                |                          |  |  |  |  |
|---------------------------------------------------------------------------|--------------------------------------------------------------|---------------------------------------|-----------|------------|----------------|--------------------------|--|--|--|--|
| Провести и закрыть Записать Провести 📳 🖉 🖨                                |                                                              |                                       |           |            |                |                          |  |  |  |  |
| Период сдачи отчетов: Июль 2024 🛍 🔆 Дата: 23.07.2024 🛍 Номер: 003К-000006 |                                                              |                                       |           |            |                |                          |  |  |  |  |
| Организация: Крон-Ц • @ Данные за период с 01 июля 2024 по 31 июля 2024   |                                                              |                                       |           |            |                |                          |  |  |  |  |
| Заполнить                                                                 |                                                              |                                       |           |            |                |                          |  |  |  |  |
| N КБК                                                                     |                                                              | Регистрация в налоговом органе        |           | Сумма      | Дата удержания | Срок перечисления налога |  |  |  |  |
|                                                                           |                                                              | Код налогового органа Код по ОК       | тмо кпп   |            |                |                          |  |  |  |  |
| 1 18210102010011000110                                                    |                                                              | ИФНС по г.Дмитрову Московской области |           | 24 745,00  | 05.07.2024     | 28.07.2024               |  |  |  |  |
|                                                                           |                                                              | 5007 46715000                         | 500745001 |            |                |                          |  |  |  |  |
| 2                                                                         | 18210102010011000110                                         | ИФНС по г.Дмитрову Московской об      | бласти    | 5 437,00   | 09.07.2024     | 28.07.2024               |  |  |  |  |
|                                                                           |                                                              | 5007 46715000                         | 500745001 |            |                |                          |  |  |  |  |
| 3                                                                         | 3 18210102010011000110 ИФНС по г.Дмитрову Московской области |                                       | бласти    | 780,00     | 10.07.2024     | 28.07.2024               |  |  |  |  |
|                                                                           |                                                              | 5007 46715000                         | 500745001 |            |                |                          |  |  |  |  |
| 4                                                                         | 4 18210102010011000110 ИФНС по г.Дмитрову Московской области |                                       | бласти    | 28 664,00  | 19.07.2024     | 28.07.2024               |  |  |  |  |
|                                                                           |                                                              | 5007 46715000                         | 500745001 |            |                |                          |  |  |  |  |
| 5                                                                         | 18210102010011000110                                         | ИФНС России № 1 по г. Москве          |           | 110 900,00 | 05.07.2024     | 28.07.2024               |  |  |  |  |
|                                                                           |                                                              | 7701 45307000                         | 770101001 |            |                |                          |  |  |  |  |
| 6                                                                         | 18210102010011000110                                         | ИФНС России № 1 по г. Москве          |           | 780,00     | 10.07.2024     | 28.07.2024               |  |  |  |  |
|                                                                           |                                                              | 7701 45307000                         | 770101001 |            |                |                          |  |  |  |  |
| 7                                                                         | 18210102010011000110                                         | ИФНС России № 1 по г. Москве          |           | 99 342,00  | 19.07.2024     | 28.07.2024               |  |  |  |  |
|                                                                           |                                                              | 7701 45307000                         | 770101001 |            |                |                          |  |  |  |  |
|                                                                           |                                                              |                                       |           | 270 648,00 |                |                          |  |  |  |  |

Далее проводим синхронизацию с 1С:Бухгалтерией.

#### 2. Проверка сумм удержанного НДФЛ в 1С:Бухгатерии

Проводим документ Сведения об удержанном НДФЛ в 1С:Бухгалтерии.

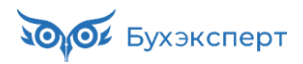

| 🗲 🔶 🏠 Сведения об удержанном НДФЛ 003К-000006 от 23.07.2024 12:00:00              |                                                                           |                         |                                                |                                |                                |               |                                    |             |         | : ×   |
|-----------------------------------------------------------------------------------|---------------------------------------------------------------------------|-------------------------|------------------------------------------------|--------------------------------|--------------------------------|---------------|------------------------------------|-------------|---------|-------|
| Провести и закрыть Записать Провести 🕰 Создать на основании - 🗈 Отчеты -          |                                                                           |                         |                                                |                                |                                |               |                                    |             |         | Еще - |
| Период сдачи отчета: Июль 2024 🗎 📩 Номер: 003К-000006 от: 23.07.2024 12:00:00 🗎 📪 |                                                                           |                         |                                                |                                |                                |               |                                    |             |         |       |
|                                                                                   |                                                                           |                         | Организация: Кр                                | он-Ц                           |                                |               | - C                                |             |         |       |
| Добавить                                                                          | Добавить 🛧 🖡                                                              |                         |                                                |                                |                                |               |                                    |             |         |       |
| Ν                                                                                 | КБК                                                                       |                         | Регистрация в налогово                         | Регистрация в налоговом органе |                                |               | Дата удержания                     | Срок уплаты |         | Å     |
|                                                                                   | Вид налога                                                                |                         | Код налогового органа                          | КПП                            | Код по ОКТМО                   |               |                                    |             |         | - I.  |
| 1                                                                                 | 1 18210102010011000110 ФНС 5007 КПП 500745001 (Хозяйственно-эксплуатацион |                         | эксплуатационное                               | 24 745,                        | 00 05.07.2024                  | 28.07.2024    |                                    |             |         |       |
|                                                                                   |                                                                           |                         | 5007                                           | 500745001                      | 46715000                       |               |                                    |             |         |       |
| 2                                                                                 | 1821010201                                                                | 0011000110              | ФНС 5007 КПП 5007450                           | 01 (Хозяйственно-              | эксплуатационное               | 5 437,        | 00 09.07.2024                      | 28.07.2024  |         |       |
|                                                                                   |                                                                           |                         | 5007                                           | 500745001                      | 46715000                       |               |                                    |             |         |       |
| 3                                                                                 | 3 18210102010011000110                                                    |                         | ФНС 5007 КПП 5007450                           | 01 (Хозяйственно-              | (Хозяйственно-эксплуатационное |               | 0 10.07.2024                       | 28.07.2024  |         | - I.  |
|                                                                                   |                                                                           |                         | 5007                                           | 5007 500745001 46715000        |                                |               |                                    |             |         |       |
| 4 18210102010011000110                                                            |                                                                           | ФНС 5007 КПП 5007450    | 7 КПП 500745001 (Хозяйственно-эксплуатационное |                                | 28 664,                        | 00 19.07.2024 | 28.07.2024                         |             |         |       |
|                                                                                   |                                                                           | 5007                    | 500/45001 46/15000                             |                                | 440.000                        | 00 05 07 0004 | 00.07.0004                         |             |         |       |
| 5                                                                                 | 5 18210102010011000110 ΦHC 7701 KΠΠ 77010100                              |                         | 770101001                                      | раниченной ответ               | 110 900,                       | 00 05.07.2024 | 28.07.2024                         |             |         |       |
| -                                                                                 | //01 /                                                                    |                         |                                                | 43307000                       |                                |               |                                    |             |         |       |
|                                                                                   |                                                                           |                         |                                                |                                |                                |               |                                    |             |         |       |
|                                                                                   |                                                                           |                         |                                                |                                |                                |               |                                    |             |         |       |
|                                                                                   |                                                                           |                         |                                                |                                |                                |               |                                    |             |         |       |
| <b>←</b>   →                                                                      | ј 🕁 Дви                                                                   | ижения докуме           | ента: Сведения об                              | удержанном                     | НДФЛ 003К-0                    | 00006 от 23   | .07.2024 12:00:                    | :00         | Ć       | , ×   |
| Записат                                                                           | ь и закрыть                                                               | С Обновить              |                                                |                                |                                |               |                                    |             | Ещ      | ?     |
| Ручная                                                                            | корректировк                                                              | ка (разрешает редакт    | гирование движений докум                       | ента)                          |                                |               |                                    |             |         |       |
| <sup>д</sup> т Бухгал                                                             | птерский и на                                                             | алоговый учет (2)       | Пасчет начисления нало                         | огов на ЕНС (2)                |                                |               |                                    |             |         |       |
| Еще -                                                                             |                                                                           |                         |                                                |                                |                                |               |                                    |             |         | Еще - |
| Дата                                                                              |                                                                           | Дебет                   |                                                | Кредит                         |                                | C             | умма                               | Сумма НУ Дт | Сумма Н | У Кт  |
| 29.07.20                                                                          | 124                                                                       | 68.01.1                 |                                                | 68.90                          |                                |               | 59 626,00                          |             |         |       |
|                                                                                   | 1                                                                         | Налог (взносы): на      | числено / уплачено                             |                                |                                | У             | чет удержанного                    |             |         |       |
| ФНС 5007 КПП 5007                                                                 |                                                                           | 745001 (Хозяйственно-эк |                                                |                                | H,                             | цчл в составе |                                    |             |         |       |
| 29.07.20                                                                          | 24                                                                        | 68.01.1                 |                                                | 68.90                          |                                | 211 022,00    |                                    |             |         |       |
| 2 Налог (взносы): начи                                                            |                                                                           |                         | числено / уплачено                             |                                |                                |               | Учет удержанного<br>НПФП а составо |             |         |       |
|                                                                                   |                                                                           | ФНС 7701 КПП 770        | 0101001 (Общество с огра                       |                                |                                |               | ger 9 000//400                     |             |         |       |

Проверяем суммы удержанного НДФЛ по дебетовому обороту счета 68.01.

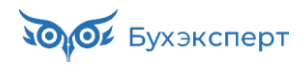

|       | 🔸 ☆ Анализ с                                                                              | чета 68.01 за И           | юль 2024 г. С | ОО "Крон-Ц"   |         | E 🛱 Q 🖉 :     |
|-------|-------------------------------------------------------------------------------------------|---------------------------|---------------|---------------|---------|---------------|
| риод: | 01.07.2024                                                                                | - 31.07.2024              | Счет: 68.0    | )1 <b>-</b> ₽ | Крон-Ц  | <b>•</b>      |
| фор   | мировать Показа                                                                           | ть настройки              | ব Печать      | à             | Еще - 🛛 | 59 626,00 Еще |
|       | ООО "Крон-Ц"<br>Анализ счета 68.                                                          | 01 за Июль 2024 г         |               |               |         |               |
|       | Выводимые данные: БУ (д                                                                   | анные бухгалтерского учет | a)            |               |         |               |
|       | Счет                                                                                      | Кор. Счет                 | Дебет         | Кредит        |         |               |
|       | Регистрация в<br>налоговом органе                                                         |                           |               | • • •         |         |               |
|       | 68.01                                                                                     | Начальное сальдо          |               |               |         |               |
|       | ФНС 5007 КПП<br>500745001<br>(Хозяйственно-экспл<br>уатационное<br>управление)            | Начальное сальдо          |               |               |         |               |
|       |                                                                                           | 68                        | 59 626,00     |               |         |               |
|       |                                                                                           | 68.90                     | 59 626,00     |               |         |               |
|       |                                                                                           | 70                        |               | 59 206,00     |         |               |
| F     |                                                                                           | 73                        |               | 780,00        |         |               |
|       |                                                                                           | 73.03                     |               | 780,00        |         |               |
|       |                                                                                           | Оборот                    | 59 626,00     | 59 986,00     |         |               |
|       |                                                                                           | Конечное сальдо           |               | 360,00        |         |               |
|       | ФНС 7701 КПП<br>770101001<br>(Общество с<br>ограниченной<br>ответственностью<br>"Крон-Ц") | Начальное сальдо          |               |               |         |               |
| Ę     |                                                                                           | 68                        | 211 022,00    |               |         |               |
|       |                                                                                           | 68.90                     | 211 022,00    |               |         |               |
|       |                                                                                           | 70                        |               | 240 173,00    |         |               |
| F     |                                                                                           | 73                        |               | 780,00        |         |               |
|       |                                                                                           | 73.03                     |               | 780,00        |         |               |
|       |                                                                                           | Оборот                    | 211 022,00    | 240 953,00    |         |               |
|       |                                                                                           | конечное сальдо           | 070 040 00    | 29 931,00     |         |               |
|       |                                                                                           | Оборот                    | 270 648,00    | 300 939,00    |         |               |
|       |                                                                                           | Конечное сальдо           |               | 30 291,00     |         |               |

#### В ЗУП 3.1 формируем отчет Удержанный НДФЛ.

| -    | 🚽 ☆ Удержанный НДФЛ                                         |                           |    |                  |                                 |
|------|-------------------------------------------------------------|---------------------------|----|------------------|---------------------------------|
| 01.0 | 7.2024 📋 – 31.07.2024 📋 🗹 Организация: К                    | (рон-Ц                    |    | • Налог. орган:  | •                               |
| орм  | ировать Настройки 💼 - 🔍 🗟 🚛 🏥 Раз                           | ворачивать до 👻           |    | 🖻 🗟 土 🖂 - Σ Βεε, | дите слово для фильтра (на) ? 🛛 |
|      | Организация Крон-Ц<br>Период Июль 2024 г.                   |                           |    |                  |                                 |
|      | Регистрация в налоговом органе                              |                           | ΨE | К уплате         | К уплате с превышения           |
|      | Дата удержания налога                                       |                           | μE |                  |                                 |
|      | Документ 4                                                  | Крайний<br>срок<br>уплаты | ψ≞ |                  |                                 |
|      | ИФНС по г.Дмитрову Московской области                       |                           |    | 59 62            | 6                               |
| -    | 05.07.2024                                                  |                           |    | 24 7             | 45                              |
| T'   | Ведомость на счета 0000-000001 от 05.07.2024                | 28.07.2024                |    | 5.4              | 17                              |
|      | Ведомость в банк 0000-000030 от 05.07.2024                  | 28.07.2024                |    | 22.24            | 48                              |
|      | Ведомость в кассу 0000-000001 от 05.07.2024                 | 28.07.2024                |    | 2 4              | 97                              |
|      | Сведения о незачисленной зарплате 003К-000001 от 08.07.2024 | 28.07.2024                |    | -5 4             | 17                              |
| -    | 09.07.2024                                                  |                           |    | 5.4              | 37                              |
| Т    | Ведомость на счета 0000-000003 от 09.07.2024                | 28.07.2024                |    |                  | 20                              |
|      | Ведомость на счета 0000-000002 от 09.07.2024                | 28.07.2024                |    | 5.4              | 17                              |
| 5    | 10.07.2024                                                  |                           |    | 7                | 30                              |
|      | Ведомость в банк 0000-000035 от 10.07.2024                  | 28.07.2024                |    | 7                | 30                              |
| -    | 19.07.2024                                                  |                           |    | 28.6             | 54                              |
|      | Ведомость в банк 0000-000036 от 19.07.2024                  | 28.07.2024                |    | 23 7             | 74                              |
|      | Ведомость на счета 0000-000004 от 19.07.2024                | 28.07.2024                |    | 4 8              | 90                              |
|      | ИФНС России № 1 по г. Москве                                |                           |    | 211 02           | 2                               |
| -    | 05.07.2024                                                  |                           |    | 110 9            | 00                              |
| Ľ    | Ведомость в банк 0000-000030 от 05.07.2024                  | 28.07.2024                |    | 110 4            | 13                              |
|      | Ведомость в кассу 0000-000001 от 05.07.2024                 | 28.07.2024                |    | 4                | 37                              |
| -    | 10.07.2024                                                  |                           |    | 7                | 30                              |
|      | Ведомость в банк 0000-000035 от 10.07.2024                  | 28.07.2024                |    | 7                | 30                              |
| -    | 19.07.2024                                                  |                           |    | 99.3             | 42                              |
|      | Ведомость в банк 0000-000034 от 19.07.2024                  | 28.07.2024                |    | 4 1              | 37                              |
| 1    | Ведомость в банк 0000-000036 от 19 07 2024                  | 28 07 2024                |    | 95.2             | 15                              |

До встречи на курсе!